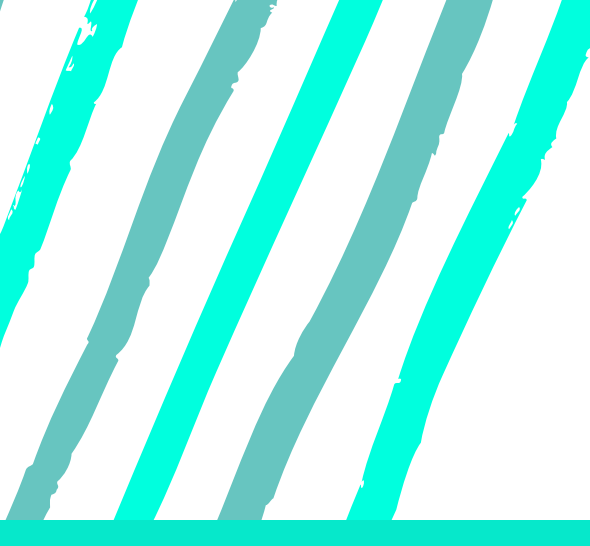

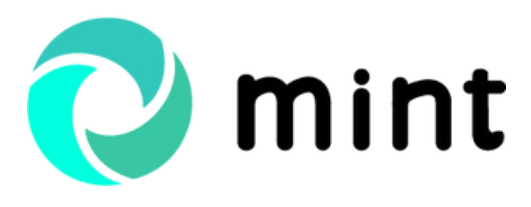

Guide Odoo vente par Odoo Consulting

# GÉREZ VOTRE PROCESSUS DE VENTE ODO AVEC MINT

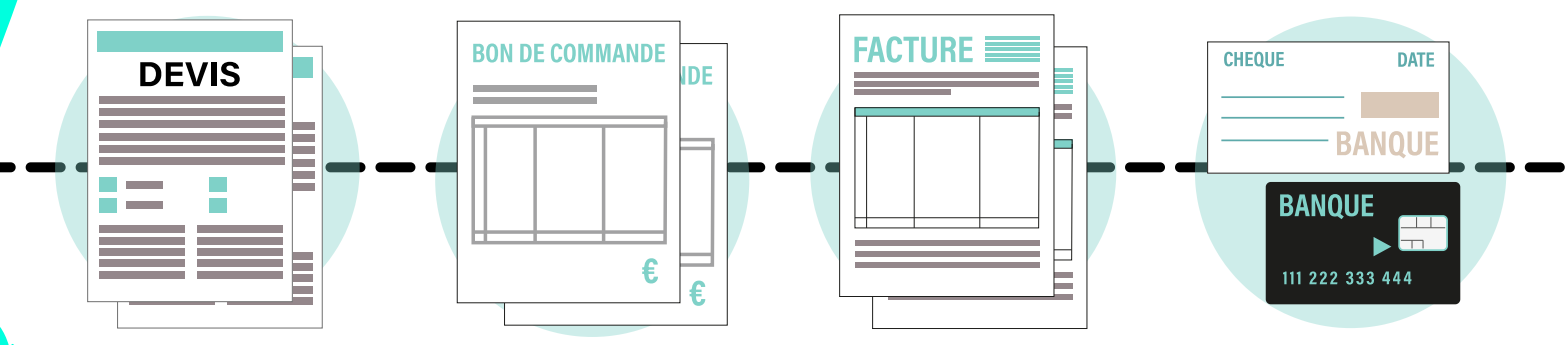

Madame Vidal, commerciale dans l'équipe Rhône de la société Bonjour IT, avait vendu à l'entreprise Technologies Aujourd'hui un lot de 50 ordinateurs portables. Satisfaite de son premier achat, l'entreprise souhaite acheter un lot de 10 imprimantes.

Madame Vidal commence par créer une opportunité dans Odoo > CRM > Vente > Mes Opportunités. Une fois l'opportunité créée, elle clique sur Proposition commerciale dans le workflow pour changer l'étape associée à l'opportunité.

|               | Vente  | Analyse         | Configuration |
|---------------|--------|-----------------|---------------|
| 10 No Sources | Piste  | 5               |               |
|               | Mes op | portunités      |               |
| Calendrier    | Mes [  | Devis           |               |
| Contacts      | Opport | unités par équi | ре            |
| CRM           | Client | S               |               |
|               |        |                 |               |

|                       |                    |                                                     |                                                                                                    |                                                                                                    | /                                                                              | < >                                                                                                   |
|-----------------------|--------------------|-----------------------------------------------------|----------------------------------------------------------------------------------------------------|----------------------------------------------------------------------------------------------------|--------------------------------------------------------------------------------|----------------------------------------------------------------------------------------------------|
| gagné Marquer comm    | ne perdu           | Prise de contact                                    | Proposition commerciale                                                                                                    | Négociation                                                                                                    | Conclusion de la vente                                                         | Plus +                                                                                                |
|                       |                    |                                                     | 0<br>Réunion                                                                                                    | Devis                                                                                                    | \$ Ordres                                                                      |                                                                                                    |
|                       |                    |                                                     |                                                                                                    |                                                                                                    |                                                                                |                                                                                                    |
|                       |                    |                                                     |                                                                                                    |                                                                                                    |                                                                                |                                                                                                    |
|                       | Probabilité        |                                                     |                                                                                                    |                                                                                                    |                                                                                |                                                                                                    |
| € à                   | 96,88              | %                                                   |                                                                                                    |                                                                                                    |                                                                                |                                                                                                    |
| ologies Aujourd'hui   | •                  | Date de fermeture prévue                            |                                                                                                    |                                                                                                    | •                                                                              |                                                                                                    |
| @test.com             |                    | Priorité                                            | ★ ☆ ☆                                                                                                    |                                                                                                    |                                                                                |                                                                                                    |
|                       |                    | Étiquettes                                          |                                                                                                    |                                                                                                    | •                                                                              |                                                                                                    |
| me Vidal              | •                  | C                                                   |                                                                                                    |                                                                                                    |                                                                                |                                                                                                    |
| e commerciale - Rhône | \$                 |                                                     |                                                                                                    |                                                                                                    |                                                                                |                                                                                                    |
|                       | aagné Marquer comm | agné Marquer comme perdu Probabilité    Probabilité | agné Marquer comme perdu Prise de contact  Probabilité  Probabilité  96,88 %  ologies Aujourd'hui  Getest.com  Priorité Etiquettes  me Vidal  commerciale - Rhône | agné Marquer comme perdu Prise de contact Proposition commerciale<br>Probabilité<br>€ à 96,88 %<br>ologies Aujourd'hui<br>© test.com Priorité<br>Étiquettes<br>me Vidal • ℃ | pagné Marquer comme perdu Prise de contact Proposition commerciale Négociation | pagné Marquer comme perdu Prise de contact Proposition commerciale Négociation Conclusion de la vente |

Pour envoyer une proposition commerciale et un devis au client, elle crée un **Nouveau devis**.

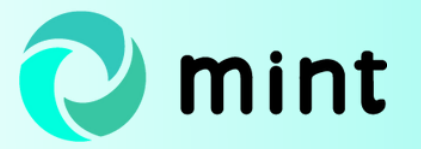

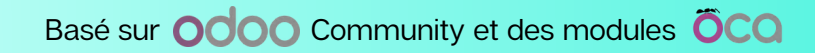

Elle renseigne la date d'expiration du devis, la méthode de paiement et les conditions de paiement.

| Vente Analyse Config   | uration                                                       |                        |                              | Q 23 (C          | ) 👩 Madame Vidal -     |
|------------------------|---------------------------------------------------------------|------------------------|------------------------------|------------------|------------------------|
| Pipeline / Impriman    | tes - 10 / Nouveau                                            |                        |                              |                  |                        |
| ✓ Sauvegarder X Anne   | sler                                                          |                        |                              |                  |                        |
| Envoyer par email Imp  | imer Confirmer Annuler                                        |                        |                              | Devis Devis      | envoyé Bon de commande |
|                        |                                                               |                        |                              | Aperçu<br>Client | Job queue              |
| Nouveau                |                                                               |                        |                              |                  |                        |
| Client                 | Technologies Aujourd'hui +                                    | C Expiration           | 10/06/2021                   |                  |                        |
| Adresse de facturation | Technologies Aujourd'hui *                                    | Date du devis          | 10/05/2021 12:50:38          |                  |                        |
| Adresse de livraison   | Technologies Aujourd'hui                                      | Liste de prix          | Liste de prix publique (EUR) |                  | -                      |
|                        |                                                               | Туре                   | Commande normale             |                  | • 🕑                    |
|                        |                                                               | Conditions de paiement | 30 jours                     |                  | -                      |
| Méthode de paiement    | chèque -                                                      | C                      |                              |                  |                        |
|                        |                                                               |                        |                              |                  |                        |
| Lignes de la command   | e Articles optionnels Autres informations Signature du client | Analytique             |                              |                  |                        |

Madame Vidal n'a qu'à sélectionner l'article demandé par le client car chaque fiche article a été enregistrée en amont. Elle décide d'appliquer une réduction commerciale de 5% puisque Technologies Aujourd'hui avait déjà réalisé un achat chez eux.

Odoo calcule lui-même le montant de la TVA en fonction du taux paramétré sur la fiche article. Le devis mentionne le prix HT et le prix TTC.

| Lignes de la comma   | ande Articles optio | onnels Autres i  | nformations Signature du client | Analytique |              |               |                |        |              |          |
|----------------------|---------------------|------------------|---------------------------------|------------|--------------|---------------|----------------|--------|--------------|----------|
| Article              | Description         | Quantité         | Prix unitaire Taxes             | Disc.%     | Sous-total A | uctivité      | Produit        | Projet | Type de clie | nt j     |
| + Imprimante         | Imprimante          | 10,000           | 500,00 (TVA collecté)           | 5,00       | 4 750,00 V   | ente matériel | Matériel infor |        |              | 8        |
| Ajouter un produit   | Ajouter une section | Ajouter une note |                                 |            |              |               |                |        |              |          |
|                      |                     |                  |                                 |            |              |               |                |        |              |          |
|                      |                     |                  |                                 |            |              |               |                |        |              |          |
|                      |                     |                  |                                 |            |              |               |                |        |              |          |
| Conditions générales |                     |                  |                                 |            |              |               |                | Monta  | int HT:      | 4 750,00 |
|                      |                     |                  |                                 |            |              |               |                |        | Total: 57    | 700 00 4 |

Les codes analytiques liés à l'article vont automatiquement se reporter sur le devis, puis sur le bon de commande, la facture et les écritures comptables.

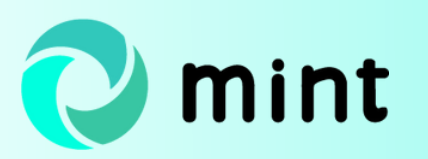

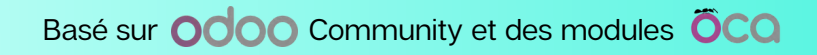

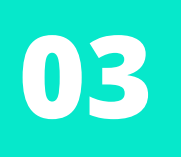

Une fois le devis créé, elle le sauvegarde et **l'envoie par mail** pour que le client puisse le valider.

| woyer par email Impr                                                                                                    | imer Confirmer Annuler                                                                                                    |                                                                                        |                                                                                                    |                                                                                                    |                                                                                             |                                                                     | beris enroye bo                                                                                                    | 20 de com      |
|----------------------------------------------------------------------------------------------------|----------------------------------------------------------------------------------------------------|----------------------------------------------------------------------------------------|----------------------------------------------------------------------------------------------------|----------------------------------------------------------------------------------------------------|---------------------------------------------------------------------------------------------|---------------------------------------------------------------------|----------------------------------------------------------------------------------------------------|----------------|
|                                                                                                    |                                                                                                    |                                                                                        |                                                                                                    |                                                                                                    | Q                                                                                           | Aperçu<br>Client                                                    | i≣ 0,                                                                                                    | ob queue       |
| louveau                                                                                                    |                                                                                                    |                                                                                        |                                                                                                    |                                                                                                    |                                                                                             |                                                                     |                                                                                                    |                |
| lient                                                                                                    | Technologies Aujourd'hui                                                                                                    | - CR Expiration                                                                        |                                                                                                    | 30/06/2021                                                                                             |                                                                                             |                                                                     |                                                                                                    | •              |
| dresse de facturation                                                                                                    | Technologies Aujourd'hui                                                                                                    | - 📝 Date du de                                                                         | vis                                                                                                    | 31/05/2021 1                                                                                           | 2:50:38                                                                                     |                                                                     |                                                                                                    | -              |
| dresse de livraison                                                                                                    | Technologies Aujourd'hui                                                                                                    | - C <sup>R</sup> Liste de pr                                                           | ix                                                                                                    | Liste de prix p                                                                                        | ublique (EUR)                                                                               |                                                                     |                                                                                                    | -              |
|                                                                                                    |                                                                                                    | Туре                                                                                   |                                                                                                    | Commande no                                                                                            | ormale                                                                                      |                                                                     |                                                                                                    | •              |
|                                                                                                    |                                                                                                    | Conditions                                                                             | de paiement                                                                                                    | 30 jours                                                                                               |                                                                                             |                                                                     |                                                                                                    | -              |
| láthada da paiament                                                                                                    |                                                                                                    | <b>C</b> 1                                                                             |                                                                                                    |                                                                                                    |                                                                                             |                                                                     |                                                                                                    |                |
| Lignes de la command Article Himprimante                                                                                                    | e Articles optionnels Autres informations<br>Description Quantité Prix unitaire<br>Imprimante 10,000 500,00                                                                                                    | Signature du client Analytique Taxes Disc.% TVA collecté. 5,00                         | Sous-total<br>4 750,00                                                                                                    | Activité<br>Vente matériel                                                                             | Produit<br>Matériel infor                                                                   | Projet                                                              | Type de clié                                                                                                    | ent            |
| Lignes de la command<br>Article<br>+ Imprimante                                                                                                    | e Articles optionnels Autres informations 3 Description Quantité Prix unitaire Imprimante 10,000 500,00                                                                                                    | Signature du client Analytique Taxes Disc.% TVA collecté 5,00                          | Sous-total<br>4 750,00                                                                                                    | Activité<br>Vente matériel                                                                             | Produit<br>Matériel infor                                                                   | Projet                                                              | Type de clie                                                                                                    | ent            |
| Lignes de la command<br>Article<br>+ Imprimante                                                                                                    | e Articles optionnels Autres informations 2<br>Description Quantité Prix unitaire<br>Imprimante 10,000 500,00                                                                                                    | Signature du client Analytique Taxes Disc.'s TVA collecté 5,00                         | Sous-total<br>4 750,00<br>Bonjour IT<br>3 rue de la Te                                                                                                    | Activité<br>Vente matériel                                                                             | Produit<br>Matériel infor                                                                   | Projet                                                              | Type de clie                                                                                                    | ent            |
| Lignes de la command<br>Article<br>t Imprimante<br>Ddoo<br>Destinataires<br>Aconde<br>Crean                                                                                                    | e Articles optionnels Autres informations :<br>Description Quantité Prix unitaire _<br>Imprimante 10,000 500,00<br>seux documents et<br>approximation descontacts à privers                                                                                                    | Signature du client Analytique Taxes Disc.% TVA collecté 5,00                          | Sous-total<br>4 750,00<br>Bonjour IT<br>3 rue de la Te<br>75000 París<br>France                                                                            | Activité<br>Vente matériel                                                                             | Produit<br>Matériel infor                                                                   | Projet                                                              | Type de clie                                                                                                    | ent            |
| Lignes de la command<br>Article<br>the Imprimante<br>Destinataires<br>faget Englisher<br>Prime Lignes de la command<br>Article<br>the Imprimante<br>Command<br>Englisher<br>Englisher<br>En | Articles optionnels Autres informations      Description     Quantité     Prix unitaire  Imprimante     10,000     500,00       sex documents et  doces Autorithy 3) Apoeter des contacts à prévenir      Trômis 10 imprimantes      A      A | Signature du client Analytique Taxes Disc.% TVA collecté. 5,00                         | Sous-total<br>4 750,00<br>Bonjour IT<br>3 rue de la Te<br>75003 Paris<br>France                                                                            | Activité<br>Vente matériel                                                                             | Produit<br>Matériel infor                                                                   | Projet<br>Techno<br>3rae de<br>9000<br>Error                        | Type de clis<br>Type de clis<br>Polgies Aujourd'hul<br>es nuages<br>Lyon                                               | ent            |
| Lignes de la command<br>Article<br>The Imprimante<br>Ddoo<br>Destinatales<br>Sujet<br>T Bonjour,<br>T 1 N T 1 N T 1                                                                                                    | e     Articles optionnels     Autres informations       Description     Quantité     Prix unitaire       Imprimante     10,000     500,00                                                                                                    | Signature du client Analytique Taxes Disc.% TVA collecté_ 5,00                         | Sous-total<br>4 750,00<br>Bonjour IT<br>3 rue de la Te<br>75000 París<br>France                                                                            | Activité<br>Vente matériel<br>chrologie                                                                | Produit<br>Matériel infor                                                                   | Projet<br>Techno<br>3 rue de<br>69000<br>France                     | Type de clin<br>plogies Aujourd'hui<br>es nages<br>Lyon                                                                | ent            |
| Lignes de la command<br>Article<br>The Imprimante<br>Ddoo<br>Destinataires<br>Stajet<br>P B I U 0 1<br>Bonjour,<br>Votre douis 10 imprimantes (J                                                                                                    | e     Articles optionnels     Autres informations     S       Description     Quantité     Prix unitaire       Imprimante     10,000     500,00       s sur documents et<br>above documents et<br>above documents et<br>above documents =     20000 contacts à prévent       a     A - / - III III D II: - III - IIII - III - III - III - IIII - III - III - IIII - IIIIII                                                                                                    | Signature du client Analytique Taxes Disc.% TVA collecté_ 5,00  .** x . pour révision. | Sous-total<br>4 750,00<br>Bonjour IT<br>3 rue de la Te<br>75003 Paris<br>France<br>Devis N<br>Devis N                                                      | Activité<br>Vente matériel<br>chnologie<br>N° S00065                                                   | Produit<br>Matériel infor                                                                   | Projet<br>Techno<br>3 rue d<br>69000<br>France                      | Type de clin<br>types Aujourd'hul<br>es nuages<br>Lyon                                                                 | ent            |
| Lignes de la command<br>Article<br>The Imprimante<br>Destinataires<br>Destinataires<br>Abonné<br>Pestinataires<br>Abonné<br>Create<br>Benjour,<br>Votre devis 10 imprimantes (G<br>Nhésitez pas à nous contacter<br>Contailement,                                                                                                    | e       Articles optionnels       Autres informations       S         Description       Quantité       Prix unitaire         Imprimante       10,000       500,00         a sux documents et<br>doces Audrethy 2D jopter des contacts à prévenir<br>«IT Dela 10 imprimantes       5       0         3 · A ·        / · III III © IR · III · IIII · III · IIII · IIIIII                                                                                                    | Signature du client Analytique Taxes Disc.% TVA collecté_ 5,00                         | Sous-total<br>4 750,00<br>Bonjour IT<br>3 rue de la Te<br>75000 Parts<br>France<br>Devis N<br>Dete du devis<br>10/05/2021                                  | Activité<br>Vente matériel<br>chnologie<br>N° SO0065<br>11: Echéance:<br>10/06/2021                    | Produit<br>Matériel infor                                                                   | Projet<br>Techno<br>37ne de<br>97ne<br>France                       | Type de cili<br>Digiés Aujourdhul<br>es nages<br>Lyon                                                                  | ent            |
| Lignes de la command<br>Article<br>                                                                                                    | e       Articles optionnels       Autres informations       S         Description       Quantité       Prix unitaire       S         Imprimante       10,000       \$00,00         s aux documents et<br>doces aucordnut?       Solution of the contacts is privered<br>error Devis 10 imprimantes       S       S       S       C         3*       A*       Imprimantes - 10) d'un montant de \$ 700,00 € est prix<br>si voos avez des questions.       S       S       S       C                                                                                                    | Signature du client Analytique Taxes Disc.% TVA collecté 5,00                          | Sous-total<br>4 750,000<br>Bonjour IT<br>3 rue de la Te<br>7 5000 Paris<br>France<br>Devis N<br>Date du devis<br>10/05/2021<br>Description                 | Activité<br>Vente matériel<br>chnologie<br>N° S00065<br>11: Echéance: Y<br>10/06/2021                  | Produit<br>Matériel Infor<br>Andeur :<br>Madame Vi Ial<br>é Prixunitaire                    | Projet<br>Techno<br>3 rue de<br>69000<br>France<br>Rem.D()          | Type de cile<br>slogies Aujourd'hui<br>es nuges<br>Lyon                                                                | Monta          |
| Lignes de la command<br>Article<br>                                                                                                    | e       Articles optionnels       Autres informations       S         Description       Quantité       Prix unitaire                                                                                                    | Signature du client Analytique Taxes Disc.% TVA collecté 5,00 pour révision.           | Sous-total<br>4 750,000<br>Bonjour IT<br>3 rote de la Te<br>75000 Parts<br>France<br>Devis N<br>Devis N<br>10/05/2021<br>Description<br>Imprimante         | Activité<br>Vente matériel<br>chnologie<br>N° SO0065<br>s: Echéance:<br>10/06/2021<br>Quantit<br>10/00 | Produit<br>Matériel infor<br>Antériel infor<br>Kadame Vi kal<br>é Prix unitaire<br>0 500,00 | Projet<br>Techno<br>3 rue de<br>6 9000<br>France<br>Rem.(N)<br>5,00 | Type de cili<br>blogies Aujourd'hui<br>es nuzges<br>Lyon<br>Taxes<br>VENHT 20 %                                        | Monta: 4750.00 |
| Lignes de la command<br>Article<br>                                                                                                    | e       Articles optionnels       Autres informations       S         Description       Quantité       Prix unitaire                                                                                                    | Signature du client Analytique Taxes Disc.% TVA collecté 5,00 pour révision.           | Sous-total<br>4 750,000<br>Bonjour IT<br>3 rote de la Te<br>75000 Part<br>France<br>Devis N<br>Devis N<br>Devis N<br>Devis N<br>Description<br>Imperimante | Activité<br>Vente matériel<br>chnologie<br>N° SO0065<br>12 Echéance<br>10/06/2021<br>Quantit<br>10/06  | Produit<br>Matériel infor<br>Matériel infor<br>Madame Vi tal<br>é Prix unitaire<br>0 500,00 | Projet<br>Techno<br>3 rue de<br>6 9000<br>France<br>Rem.(X)<br>5.00 | Type de clis<br>ologies Aujourd'hui<br>es nuages<br>Lyon<br>Taxes<br>VEN HT 20 %<br>Sous-total<br>Taxes sur 4 750.00 € | Menta 2        |

Quelques jours plus tard, le client valide le devis. Alors, Madame Vidal le **confirme** dans Odoo. Confirmer le devis le transforme automatiquement en **bon de commande**.

Ensuite, Mme Vidal crée une facture.

| réer une facture Envo                      | yer par email Annuler                                                                            |                                                                      |                                                                                  |              | Devis       | Devis env | oyé | Bon de comman  |
|--------------------------------------------|--------------------------------------------------------------------------------------------------|----------------------------------------------------------------------|----------------------------------------------------------------------------------|--------------|-------------|-----------|-----|----------------|
|                                            |                                                                                                  |                                                                      | Q Aperçu<br>Client                                                               | 6            | 1<br>Livrai | son       | =   | 0<br>Job queue |
| 000045                                     |                                                                                                  |                                                                      |                                                                                  |              |             |           |     |                |
| \$00065                                    |                                                                                                  |                                                                      |                                                                                  |              |             |           |     |                |
| SUUU65<br>Client                           | Technologies Aujourd'hui<br>3 rue des nuages<br>69000 Lyon<br>France                             | Date de la commande<br>Liste de prix<br>Type                         | 15/05/2021 13:27:49<br>Liste de prix publique<br>Commande normale                | 5<br>e (EUR) |             |           |     |                |
| SUUU65<br>Client<br>Adresse de facturation | Technologies Aujourd'hui<br>3 rue des nuages<br>69000 Lyon<br>France<br>Technologies Aujourd'hui | Date de la commande<br>Liste de prix<br>Type<br>Conditions de paieme | 15/05/2021 13:27:48<br>Liste de prix publique<br>Commande normale<br>nt 30 jours | ;<br>e (EUR) |             |           |     |                |

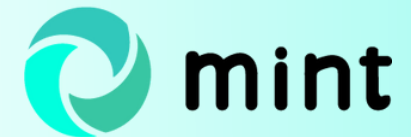

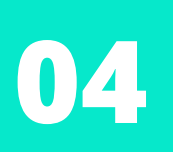

Après avoir créé la **facture brouillon**, elle la comptabilise puis clique sur **Envoyer et imprimer** pour la transmettre au client.

| Editer + Créer                                           |                                                                   |                               | Imprimer *     | <ul> <li>Action *</li> </ul> |                                                                                                    |                                                                          |                                                          |                                                                                                    | 1/1       | 1 < )                                                  |
|----------------------------------------------------------|-------------------------------------------------------------------|-------------------------------|----------------|------------------------------|----------------------------------------------------------------------------------------------------|--------------------------------------------------------------------------|----------------------------------------------------------|----------------------------------------------------------------------------------------------------|-----------|--------------------------------------------------------|
| voyer & Imprimer En                                      | nregistrer un paiement Ap                                         | erçu Ajouter un a             | avoir Remet    | tre en brouillon             |                                                                                                    |                                                                          |                                                          |                                                                                                    | Brouillon | Comptabil                                              |
| acture client                                            |                                                                   |                               |                |                              |                                                                                                    |                                                                          |                                                          |                                                                                                    |           |                                                        |
| VENTE/2021                                               | 1/0022                                                            |                               |                |                              |                                                                                                    |                                                                          |                                                          |                                                                                                    |           |                                                        |
| lient                                                    | Technologies Aujourd'hui                                          |                               |                |                              | Date de facturation                                                                                                    | 21/05/2                                                                  | 021                                                      |                                                                                                    |           |                                                        |
|                                                          | 3 rue des nuages                                                  |                               |                |                              | Période                                                                                                    | 05/2021                                                                  |                                                          |                                                                                                    |           |                                                        |
|                                                          | France                                                            |                               |                |                              | Date de comptabilis                                                                                                    | sation 21/05/2                                                           | 021                                                      |                                                                                                    |           |                                                        |
| dresse de livraison                                      | Technologies Aujourd'hui                                          |                               |                |                              | Conditions de paier                                                                                                    | ment 30 jours                                                            |                                                          |                                                                                                    |           |                                                        |
| éférence                                                 |                                                                   |                               |                |                              | Type de vente                                                                                                    | LITE ITE                                                                 | (10)                                                     |                                                                                                    |           |                                                        |
| Lignes de facture I                                      | Écritures comptables Au<br>Ibellé Compte                          | tres informations<br>Quantité | Prix           | Disc.% Pri                   | Bonjour IT<br>3 rue de la Technolog<br>75003 Paris                                                                                            | ie                                                                       |                                                          |                                                                                                    |           |                                                        |
| Lignes de facture la la la la la la la la la la la la la | Écritures comptables Au<br>bellé Compte<br>nprimante 701100 Vent  | Quantité<br>10,000            | Prix<br>500,00 | Disc.% Pri<br>5,00           | Bonjour IT<br>3 rue de la Technolog<br>75003 Paris<br>France                                                                                  | ie                                                                       |                                                          | Technologies Aujor<br>3 rue des nuages                                                                                  | urd'hui   |                                                        |
| Lignes de facture la la la la la la la la la la la la la | Écritures comptables Au<br>bellé Compte<br>nprimante 701100 Vent  | Quantité<br>10,000            | Prix 500,00    | Disc.% Pri<br>5,00           | Bonjour IT<br>3 rue de la Technolog<br>75003 Paris<br>France                                                                                  | ie                                                                       |                                                          | Technologies Aujo<br>3 rue des nuages<br>69000 Lyon<br>France                                                           | urd'hui   |                                                        |
| Lignes de facture I<br>Article Li<br>Imprimante Im       | Écritures comptables Au<br>bellé Compte<br>nprimante 701100 Vent  | Quantité<br>10,000            | Prix 500,00    | Disc.% Pri<br>5,00           | Bonjour IT<br>3 rue de la Technolog<br>75003 Paris<br>France<br>Facture VE                                                                    | ie<br>NTE/2021                                                           | L/0022                                                   | Technologies Aujo<br>3 rue des nuages<br>69000 Lyon<br>France                                                           | urd'hui   |                                                        |
| Lignes de facture I<br>Article Li<br>Imprimante Im       | Écritures comptables Au<br>bellé Compte<br>nprimante 701100 Vent_ | Quantité<br>10,000            | Prix 500,00    | Disc.% Pri<br>5,00           | Bonjour IT<br>3 rue de la Technolog<br>75003 Paris<br>France<br>Facture VE<br>Date de la facture :<br>21/05/2021                              | ie<br>:NTE/2021<br>Date d'échéance :<br>30/06/2021                       | L/0022<br>Origine:<br>500065                             | Technologies Aujor<br>3 rue des nuages<br>69000 Lyon<br>France                                                          | urđhui    |                                                        |
| Lignes de facture I<br>Article Li<br>Imprimante Im       | Écritures comptables Au<br>bellé Compte<br>nprimante 701100 Vent_ | Quantité<br>10,000            | Prix<br>500,00 | Disc.% Pri<br>5,00           | Bonjour IT<br>3 rue de la Technolog<br>75003 Paris<br>France<br>Facture VE<br>Date de la facture :<br>21/05/2021<br>Description               | ie<br>NTE/2021<br>Date d'échéance :<br>30/06/2021<br>Quantité            | L/0022<br>Origine :<br>S00065<br>Prix unitaire           | Technologies Aujo<br>3 rue des nuages<br>69000 Lyon<br>France<br>Rem.% Taxes                                            | urđhui    | Montai                                                 |
| Lignes de facture I<br>Article Li<br>Imprimante Im       | Écritures comptables Au<br>bellé Compte<br>nprimante 701100 Vent_ | Quantité<br>10,000            | Prix<br>500,00 | Disc.% Pri<br>5,00           | Bonjour IT<br>3 rue de la Technolog<br>75003 Paris<br>France<br>Facture VE<br>Date de la facture :<br>21/05/2021<br>Description<br>Imprimante | ie<br>ENTE/2021<br>Date d'échéance :<br>30/06/2021<br>Quantité<br>10,000 | L/0022<br>Origine :<br>S00065<br>Prix unitaire<br>500,00 | Technologies Aujo<br>3 rue des nuages<br>69000 Lyon<br>France<br>Rem.% Taxes<br>5,00 VEN HT 20 %                        | urđhul    | <b>Montar</b><br>4 750,00                              |
| Lignes de facture I<br>Article Li<br>Imprimante Im       | Écritures comptables Au<br>bellé Compte<br>nprimante 701100 Vent_ | Quantité<br>10,000            | Prix 500,00    | Disc.% Pri<br>5,00           | Bonjour IT<br>3 rue de la Technolog<br>75003 Paris<br>France<br>Facture VE<br>Date de la facture :<br>21/05/2021<br>Description<br>Imprimante | ie<br>ENTE/2021<br>Date d'échéance :<br>30/06/2021<br>Quantité<br>10,000 | L/0022<br>Origine :<br>S00065<br>Prix unitaire<br>S00,00 | Technologies Aujo<br>3 rue des nuages<br>69000 Lyon<br>France<br>Rem.% Taxes<br>5,00 VEN HT 20 %<br>Sous-total          | urđhui    | <b>Montar</b><br>4 750,00<br>4 750,00                  |
| Lignes de facture I<br>Article Li<br>Imprimante In       | Écritures comptables Au<br>bellé Compte<br>nprimante 701100 Vent  | Quantité<br>10,000            | Prix 500,00    | Disc.% Pri<br>5,00           | Bonjour IT<br>3 rue de la Technolog<br>75003 Paris<br>France<br>Facture VE<br>Date de la facture :<br>21/05/2021<br>Description<br>Imprimante | ie<br>ENTE/2021<br>Date d'échéance :<br>30/06/2021<br>Quantité<br>10,000 | L/0022<br>Origine :<br>S00065<br>Prix unitaire<br>500,00 | Technologies Aujor<br>3 rue des nuages<br>69000 Lyon<br>France<br>Rem.% Taxes<br>5,00 VEN HT 20%<br>Sous-total<br>Taxes | urd'hui   | <b>Montan</b><br>4 750,00 0<br>4 750,00 0<br>9 50,00 0 |

Quelques jours plus tard, Bonjour IT reçoit un chèque de la part de Technologies Aujourd'hui. Madame Vidal procède alors à l'enregistrement du paiement. Pour cela, elle se rend dans **Odoo > Facturation > Clients > Trackers clients > Créer**.

| <b>Facturation</b>   | Vue d'ensemble | Clients | Fournisseurs       | Comptabilité | Consultation compte | Dossiers comptables | Immobilisations | Lots |      |        |                 |
|----------------------|----------------|---------|--------------------|--------------|---------------------|---------------------|-----------------|------|------|--------|-----------------|
| CTES ADD DES         |                | Facture | es                 |              |                     |                     |                 |      |      |        |                 |
| - Annual Contraction |                | Avoirs  |                    |              |                     |                     |                 |      |      |        |                 |
| Calendrier           |                | Récept  | tions              |              |                     |                     |                 |      |      |        |                 |
| Contacts             |                | Article | s                  |              |                     |                     |                 |      |      |        |                 |
|                      |                | Clients |                    |              |                     |                     |                 |      |      |        |                 |
| CRM CRM              |                | Demand  | des d'avoir        |              |                     |                     |                 |      |      |        |                 |
| Vente                |                | Demar   | ndes d'avoirs clie | ents         | Trackore            | client              |                 |      |      |        |                 |
|                      |                | Créer u | une demande d'a    | avoir client | IIdCKEIS            | cilent              |                 |      |      |        |                 |
| Job Queue            |                | Paieme  | nt                 |              | + Créer             | Import ±            |                 |      |      |        |                 |
| Rapport              |                | Paiem   | ents               |              | T Cicci             |                     |                 |      |      |        |                 |
|                      |                | Lots SI | EPA                |              | Dattion             | Nom                 | Ollant          |      | Data | Davias | Manhant du ten  |
| Suivi fournisse      |                | Sélecti | ion de prélèvem    | ent par lot  | L Referen           | ice Nom             | Client          |      | Date | Devise | Montant du tra. |
| Achats               |                | Lots de | e prélèvements     |              |                     |                     |                 |      |      |        |                 |
|                      |                | Rapproc | chement bancaire   |              | -                   |                     |                 |      |      |        |                 |
| Suivi de liens       |                | Import  | de trackers        |              |                     |                     |                 |      |      |        |                 |
| inunstaire           |                | Tracke  | ers client         |              |                     |                     |                 |      |      |        |                 |
| inventaire           |                | Lots de | virements          |              |                     |                     |                 |      |      |        |                 |
| Facturation          |                | Créer u | un lot de viremei  | nts          |                     |                     |                 |      |      |        |                 |
|                      |                | Lots de | e virements        |              |                     |                     |                 |      |      |        |                 |
| Sondages             |                | Chèque  | 5                  |              |                     |                     |                 |      |      |        |                 |
| 👛 Employés           |                | Remise  | e de chèque        |              |                     |                     |                 |      |      |        |                 |
|                      |                | Relevé  | de chèque          |              |                     |                     |                 |      |      |        |                 |
| Tableaux de b        |                | Relevé  | de chèque          |              |                     |                     |                 |      |      |        |                 |
| & Applications       |                | Relevé  | s de chèque        |              |                     |                     |                 |      |      |        |                 |
| Configuration        |                |         |                    |              |                     |                     |                 |      |      |        |                 |

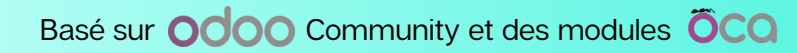

mint

Elle renseigne le nom du client, la date et le montant réglé. Puis elle le rattache à la facture en sélectionnant la ou les écritures comptables correspondantes.

| Sauvegarder                                                             |                                                                                         |              |                      |                  |     |               |                      |                      |
|-------------------------------------------------------------------------|-----------------------------------------------------------------------------------------|--------------|----------------------|------------------|-----|---------------|----------------------|----------------------|
| Demande d'analyse                                                       | Valider Refuser                                                                         |              |                      |                  |     | Brouillon     | Validation pour écar | t de règlement Valle |
|                                                                         |                                                                                         |              |                      |                  |     |               |                      |                      |
| Journal de paiemer                                                      | nt Encaissement virement (                                                              | EUR)         |                      |                  |     |               |                      | • 🕑                  |
| Société                                                                 | Bonjour IT                                                                              |              |                      |                  |     |               |                      |                      |
| Référence                                                               | S00065                                                                                  |              |                      |                  |     |               |                      |                      |
| Nom                                                                     | Technologies Aujourd'hui                                                                |              |                      |                  |     |               |                      |                      |
| Date                                                                    | 31/05/2021                                                                              |              |                      |                  |     |               |                      | -                    |
| Description                                                             |                                                                                         |              |                      |                  |     |               |                      |                      |
| Montants                                                                |                                                                                         |              |                      |                  |     |               |                      |                      |
| Devise                                                                  | FLIR                                                                                    |              |                      |                  |     |               |                      | . 7                  |
| Montant du tracker                                                      | 5 700 00                                                                                |              |                      |                  |     |               |                      | 6                    |
| Montant ratenu                                                          | 5 700,00 €                                                                              |              |                      |                  |     |               |                      | e                    |
| Écart de règlement                                                      | 0,00 € Trop perçu                                                                       |              |                      |                  |     |               |                      |                      |
| Papprocham                                                              | ont                                                                                     |              |                      |                  |     |               |                      |                      |
| Kapprochem                                                              |                                                                                         |              |                      |                  |     |               |                      |                      |
| mode de rapprocher                                                      | Eactures                                                                                |              |                      |                  |     |               |                      |                      |
|                                                                         | a l'actores                                                                             |              |                      |                  |     |               |                      |                      |
|                                                                         | <ul> <li>Tiers inconnu</li> </ul>                                                       |              |                      |                  |     |               |                      |                      |
| Client                                                                  | Tiers inconnu     Technologies Aujourd'h                                                | ıi           |                      |                  |     |               |                      | • 🕑                  |
| Client<br>Sélection d'écriture                                          | Tiers inconnu<br>Technologies Aujourd'hu<br>es comptables                               | zi           |                      |                  |     |               |                      | • 🖒                  |
| Client<br>Sélection d'écriture<br>Écritures comptable                   | Tiers inconnu<br>Technologies Aujourd'hu<br>es comptables<br>es payées                  | jî           |                      |                  |     |               |                      | • 6                  |
| Client<br>Sélection d'écriture<br>Écritures comptable<br>Pièce comptabl | Tiers inconnu     Technologies Aujourd'hi es comptables es payées Référence Description | ui<br>Compte | Échéanc Date d'éché. | . Méthode de pai | D/C | Montant pièce | Montant I            | • C*                 |

Pour enregistrer le paiement, elle **valide le tracker**. La facture apparaît dans Odoo comme payée.

| ITE/204                          | 1/002                                | 2                  |                                    |             |        |                                                   |                                        |                            |                          |        |               |
|----------------------------------|--------------------------------------|--------------------|------------------------------------|-------------|--------|---------------------------------------------------|----------------------------------------|----------------------------|--------------------------|--------|---------------|
| NIE/202                          | 21/002                               | Z                  |                                    |             |        |                                                   |                                        |                            |                          |        |               |
|                                  | Techno                               | logies Aujourd'hu  | i i                                |             |        | Date de facturation                               | 21/05/2021                             |                            |                          |        |               |
|                                  | 3 rue d                              | es nuages          |                                    |             |        | Période                                           | 05/2021                                |                            |                          |        |               |
|                                  | France                               | Lyon               |                                    |             |        | Date de comptabilisation                          | 21/05/2021                             |                            |                          |        |               |
| se de livraison                  | Techno                               | logies Aujourd'hu  | í                                  |             |        | Conditions de paiement                            | 30 jours                               |                            |                          |        |               |
| nce                              |                                      |                    |                                    |             |        | Type de vente                                     |                                        |                            |                          |        |               |
|                                  |                                      |                    |                                    |             |        | Journal                                           | VENTE (EUR                             |                            |                          |        |               |
| es de facture                    | Écritures c                          | omptables Au       | tres informations                  | Data        | Dies W | Journal                                           | VENTE (EUR                             | A setural                  | Developit                | Dealet | Assessmention |
| es de facture                    | Écritures c<br>Libellé               | omptables Au       | tres informations<br>Quantité      | Prix        | Disc.% | Journal Prix unitaire Taxes                       | Sous-total                             | Activité                   | Produit                  | Projet | Accounting    |
| es de facture Article Imprimante | Écritures c<br>Libellé<br>Imprimante | Compte 701100 Vent | utres informations Quantité 10,000 | Prix 500,00 | Disc.% | Journal Prix unitaire Taxes 475,00 (TVA collect_) | VENTE (EUR<br>Sous-total<br>4 750,00 € | Activité<br>Vente matériel | Produit<br>Matériel info | Projet | Accounting    |

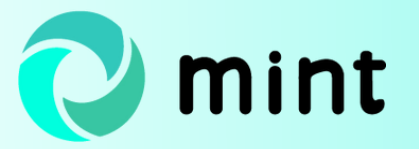

L'onglet **Écritures comptables** de la facture permet de consulter les écritures liées à la comptabilisation de la facture.

|           | Libelle    | Compte      | Quantité | Prix   | Disc.% | Prix unitaire | Taxes         | Sous-total | Activité       | Produit       | Projet | Account |
|-----------|------------|-------------|----------|--------|--------|---------------|---------------|------------|----------------|---------------|--------|---------|
| mprimante | Imprimante | 701100 Vent | 10,000   | 500,00 | 5,00   | 475,00        | (TVA collect) | 4 750,00 € | Vente matériel | Matériel info |        |         |

Pour consulter les écritures liées à la comptabilisation du paiement, on clique sur le petit i près de **Payé** suivi de la date du paiement et on accède aux détails du paiement.

| Informat          | ion de paiement    |                    |   | Montant HT:        | 4 750,00 € |
|-------------------|--------------------|--------------------|---|--------------------|------------|
| Mantant           | 5 700 00 C         |                    |   | Taxes:             | 950,00€    |
| Mémo :            | BNKV/2021/0001 (   | S00065)            |   | Total:             | 5 700.00 € |
| Date :<br>Journal | 31/05/2021         |                    | 0 | Payé le 31/05/2021 | 5 700,00 € |
| des<br>paiements  | Encaissement chèqu | ue (Manuel)        |   | Montant dû:        | 0,00 €     |
|                   |                    | Ouvrir le paiement |   |                    |            |

En ouvrant le paiement puis en cliquant sur le bouton Écritures comptables, on accède aux écritures comptables relatives au paiement.

|                                                |                                                                                       |                                                                                                  |                                                                    |                                                 | ≡                 | Écritures<br>comptables       | ≡     | 1 Factu                       | re                |
|------------------------------------------------|---------------------------------------------------------------------------------------|--------------------------------------------------------------------------------------------------|--------------------------------------------------------------------|-------------------------------------------------|-------------------|-------------------------------|-------|-------------------------------|-------------------|
| CUST.IN/2                                      | 021/0011                                                                              |                                                                                                  |                                                                    |                                                 |                   |                               |       |                               |                   |
| Type de paiement                               | Règlement                                                                             |                                                                                                  | Journal                                                            | Encaissement chèque (N                          | fanuel) UR)       |                               |       |                               |                   |
| Partenaire                                     | Technologies Aujourd'hui                                                              | í.                                                                                               | Mandat                                                             |                                                 |                   |                               |       |                               |                   |
| Montant                                        | 5 700,00 €                                                                            |                                                                                                  |                                                                    |                                                 |                   |                               |       |                               |                   |
| Date                                           | 31/05/2021                                                                            |                                                                                                  |                                                                    |                                                 |                   |                               |       |                               |                   |
| Delemente //                                   |                                                                                       |                                                                                                  |                                                                    |                                                 |                   |                               |       |                               |                   |
| Palements / C                                  | US1.IN/2021/0011 / Ec                                                                 | ritures comptables                                                                               | Recherche                                                          |                                                 |                   |                               |       |                               |                   |
| *                                              |                                                                                       |                                                                                                  | ▼ Filtres - ≡ Regr                                                 | ouper par 🔹 🕇 Favoris                           | •                 |                               | 1-2/2 |                               |                   |
|                                                |                                                                                       |                                                                                                  |                                                                    |                                                 |                   |                               |       | < >                           |                   |
| Date                                           | Pièce comptable                                                                       | Compte                                                                                           | Partenaire                                                         | Libellé                                         | Équivalent        | Débit                         |       | < )<br>Crédit                 | 1                 |
| Date 31/05/2021                                | Pièce comptable<br>BNKV/2021/0001 (S00065)                                            | Compte<br>CEX0000003 Technologies Aujourd'hui                                                    | Partenaire<br>Technologies Aujourd'hui                             | Libellé<br>Paiement client                      | Équivalent<br>A12 | Débit<br>0,00 €               | i     | < ><br>Crédit<br>5 700,       | I<br>00 €         |
| Date           31/05/2021           31/05/2021 | Pièce comptable           BNKV/2021/0001 (\$00065)           BNKV/2021/0001 (\$00065) | Compte<br>CEX0000003 Technologies Aujourd'hui<br>000003 Encaissement virement                    | Partenaire<br>Technologies Aujourd'hui<br>Technologies Aujourd'hui | Libellé<br>Paiement client<br>CUST.IN/2021/0011 | Équivalent<br>A12 | Débit<br>0,00 €<br>5 700,00 € |       | < )<br>Crédit<br>5 700,0      | ∎<br>00 €<br>00 € |
| Date           31/05/2021           31/05/2021 | Pièce comptable<br>BNKV/2021/0001 (S00065)<br>BNKV/2021/0001 (S00065)                 | Compte<br>CEX0000003 Technologies Aujourd'hui<br>000003 Encaissement virement<br>chèque (Manuel) | Partenaire<br>Technologies Aujourd'hui<br>Technologies Aujourd'hui | Libellé<br>Paiement client<br>CUST.IN/2021/0011 | Équivalent<br>A12 | Débit<br>0,00 €<br>5 700,00 € |       | < ><br>Crédit<br>5 700,<br>0, | ∎<br>00 €<br>00 € |

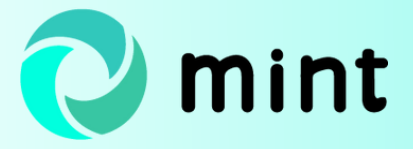

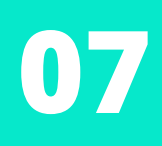

En complément, vous pouvez lire notre article sur <u>les relances clients</u> sur le blog de XCG Consulting.

Consultez également la rubrique dédiée aux ventes sur Odoo.

Ces Mint Pages ont été créées pour le site odoo.consulting.

Si ce n'est fait, prenez connaissance des fonctionnalités que nous proposons pour améliorer votre <u>processus de vente</u>.

Si vous souhaitez mettre en œuvre votre processus de vente et/ou d'autres fonctionnalités au sein d'une solution de gestion, <u>contactez-nous</u> !

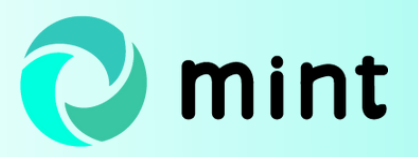

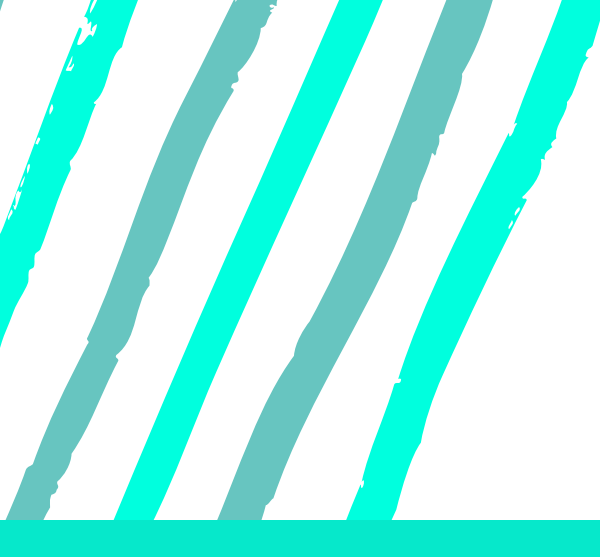

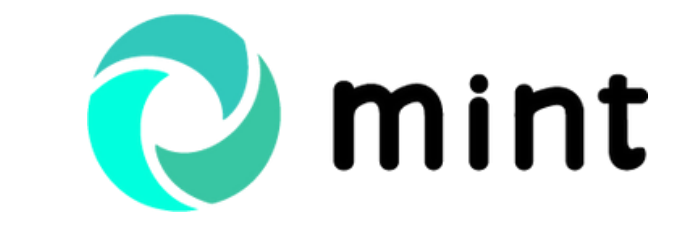

Guide Odoo vente par Odoo Consulting

## MERCI POUR VOTRE LECTURE !

### **ODOO CONSULTING**